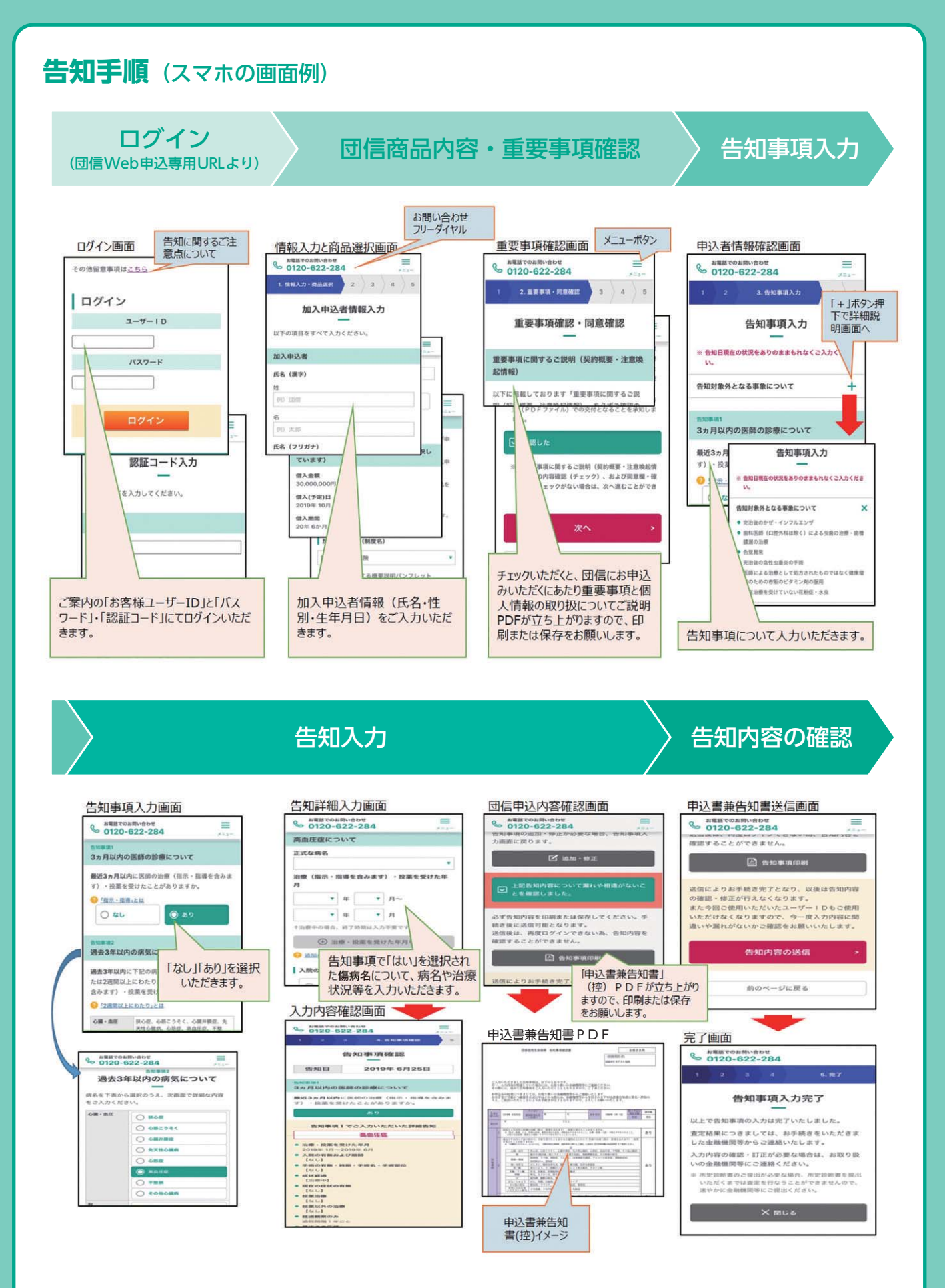

※告知いただいた内容に対する査定結果は、金融機関さまのご担当からの連絡をお待ちください。